## **BERNINA**<sup>th</sup>

#### Installazione SP3 per BERNINA software per ricamo V5

#### Condizioni richieste per l'installazione:

- Sistema operativo Windows® 7 (Il Service Pack3 non è adatto per Windows® XP o Windows Vista™)
- Il software per ricamo BERNINA V5 deve essere installato sul computer
- Tutte le applicazioni devono essere chiuse.
- Dovete avere diritti di amministrazione del vostro computer.

Prima di avviare l'installazione del Service Pack3, accertarsi che il dongle di sicurezza NON è inserito nella porta USB.

## 1: Download del Service Pack

Cliccare sul link: BERNINA Sticksoftware V5 Service Pack3 (90118KB) per avviare il procedimento del download.

Clic sul Link: Confermare il messaggio di sicurezza ed iniziare il download "(77 MB) con "**Save**. *(Il tempo richiesto per il download dipende dalla Sua connessione Internet)* cliccando la casella "**Run**". Dopo la conferma si apre il programma "Winzip Self Extractor". Cliccare su "**Unzip**" senza cambiare la destinazione raccomandata.BERNINA Internatio create: 10282008 2/2 Pack2 inizia. icazioni sullo schermo.

#### 2: Salvare il file

Una finestra si apre. Cliccare su **"Salva".** 

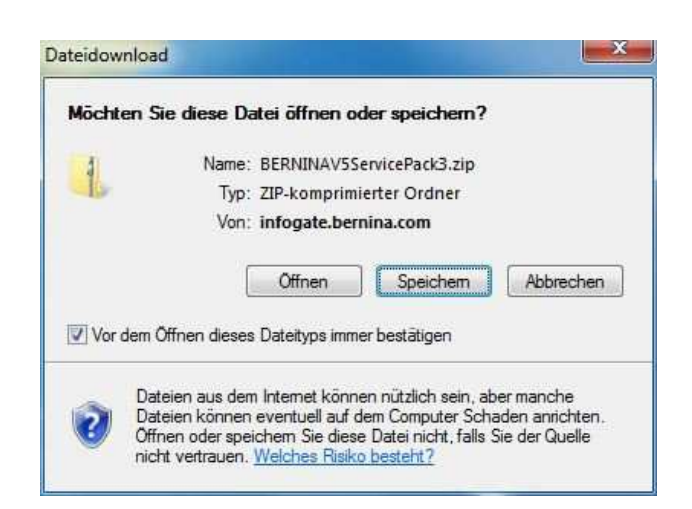

Si apre la finestra **"Salva come".** Selezionare una cartella del computer. (**Esempio: C:/BERNINA\_Downloads**).

Cliccare "**Salva**", per scaricare il file zippato nel computer.

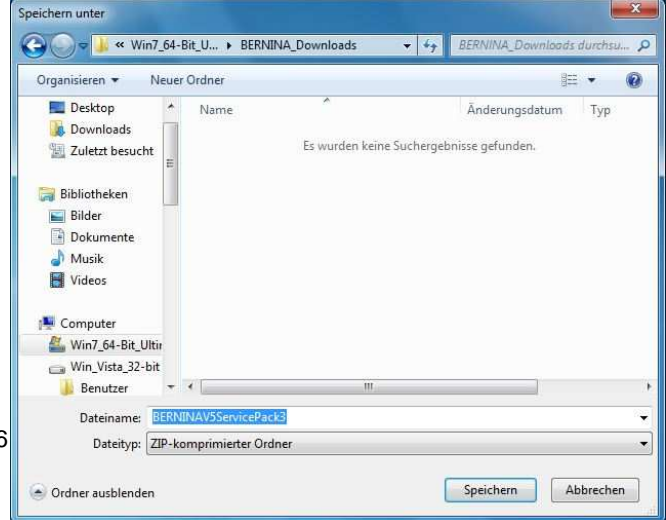

BERNINA International AG · Seestrasse 161 · CH-8266

# **BERNINA**<sup>11</sup>

### 3: Scaricare il file

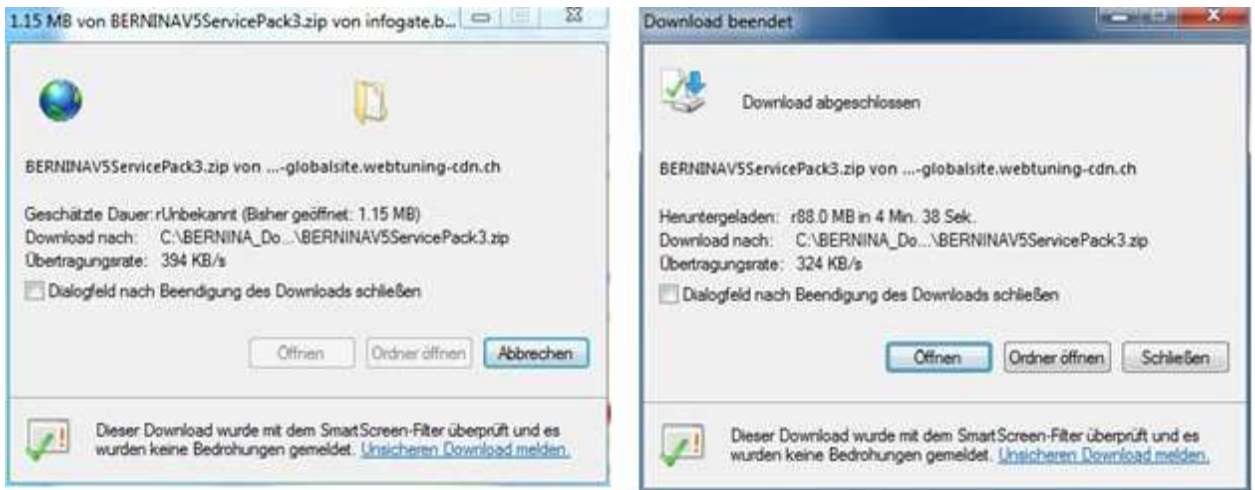

(La durata del download dipende dalla connessione internet dell'utente.) Disattivare "Chiudere la finestra al termine del download" e cliccare la casella "Apri"

Cliccare "**Permetti**" nel messaggio di sicurezza.

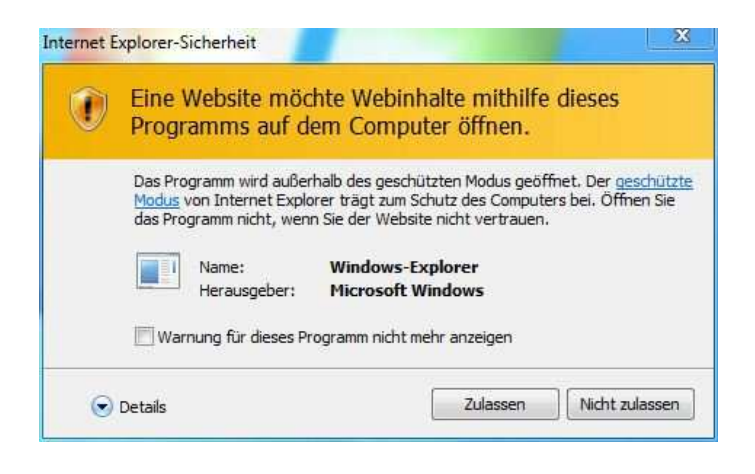

#### 4: Avviare l'installazione

Per avviare l'installazione cliccare sul file: **BERNINA\_V5.0x\_SP3.exe.** 

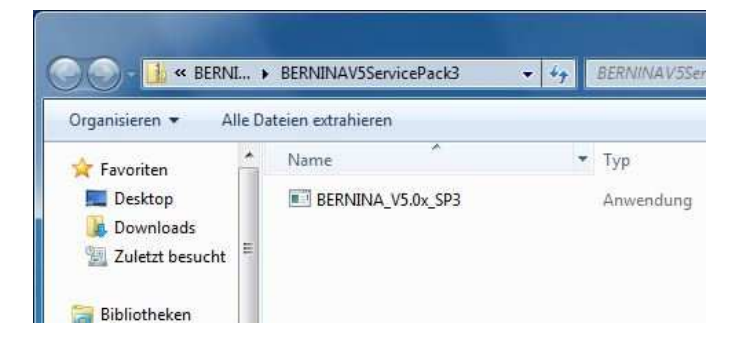

#### 5: Impostazione dell'utente

A seconda dell'impostazione e la versione del sistema operativo Windows® appare un messaggio di sicurezza. Per continuare l'installazione cliccare la casella "**Continua**", "**Esegui**" oppure "**Si**".

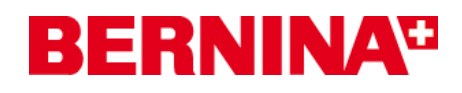

## 6: Installazione del Service Pack

Selezionare "**Next >**" per continuare l'installazione. Seguire le indicazioni sullo schermo.

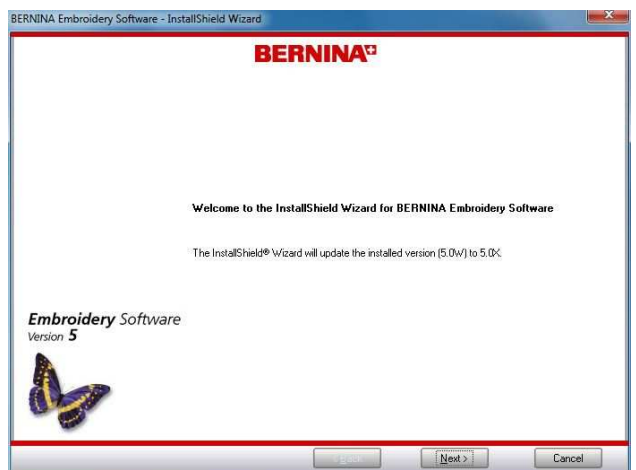

Selezionare "Install >" per continuare l'installazione. Seguire le indicazioni sullo schermo.

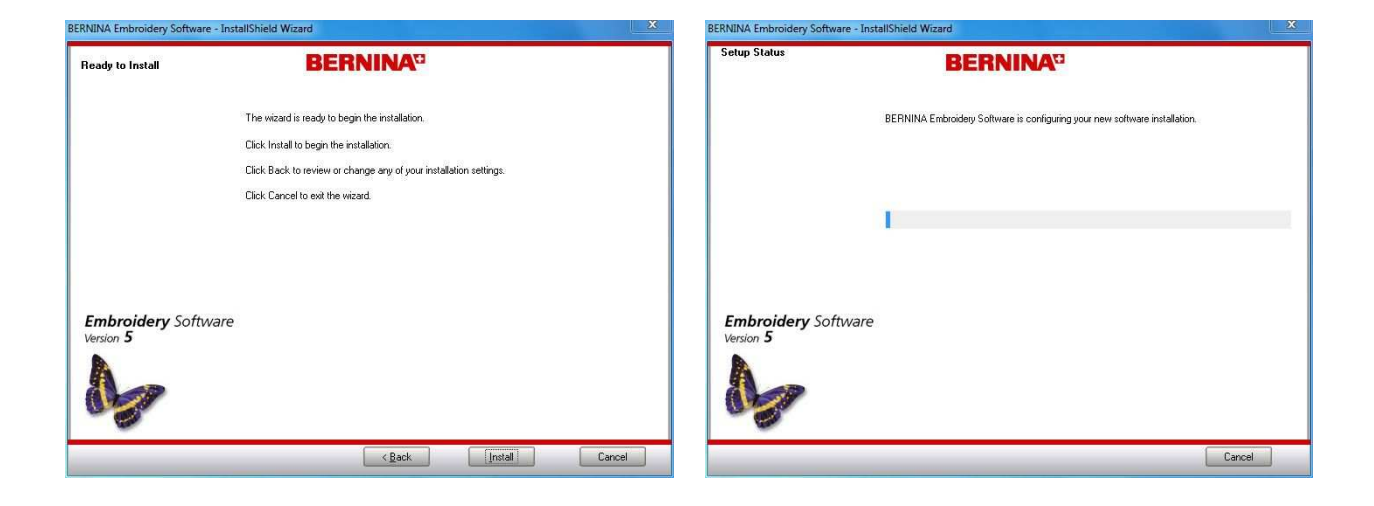

#### 7: Terminare l'installazione

Cliccare su "**Finish**", per riavviare il computer.

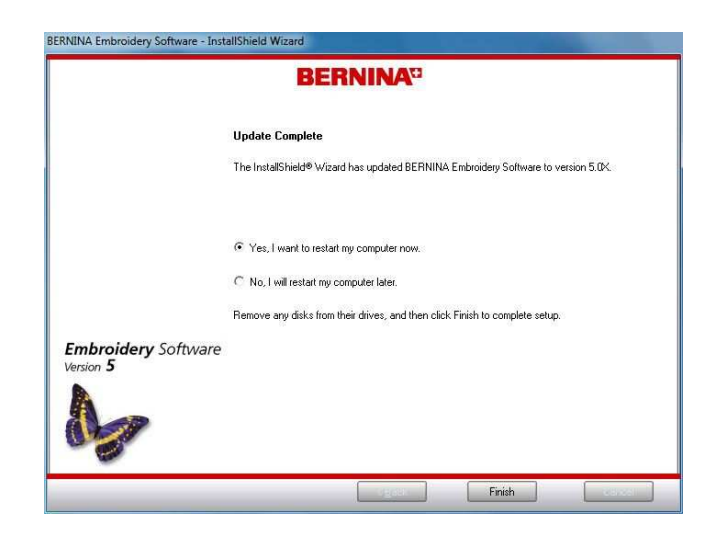

## **BERNINA**<sup>th</sup>

### 8: Riavviare il computer

Dopo il riavvio del computer appare il messaggio seguente:

Inserire la chiave di sicurezza (dongle) in una porta USB del computer e cliccare "**OK**".

Il computer verifica la chiave di sicurezza (dongle). Cliccare "**OK**", per terminare l'installazione dell'aggiornamento SP3.

Avviare il software BERNINA V5.

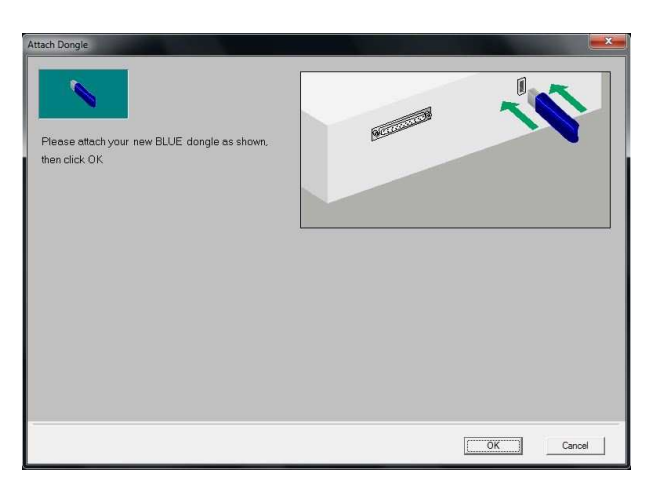

| Dongle Update Complete                                     |    |
|------------------------------------------------------------|----|
| Installation has been completed successfully/              |    |
| You may now start BERNINA Embroidary Software Version 5.0. |    |
|                                                            | ОК |

#### 9: Controllo della versione

Dopo l'avvio del software per ricamo BERNINA V5, è possibile controllare la versione del software installato sotto la voce "**Help – About…**" (**V5.0X SP3**)

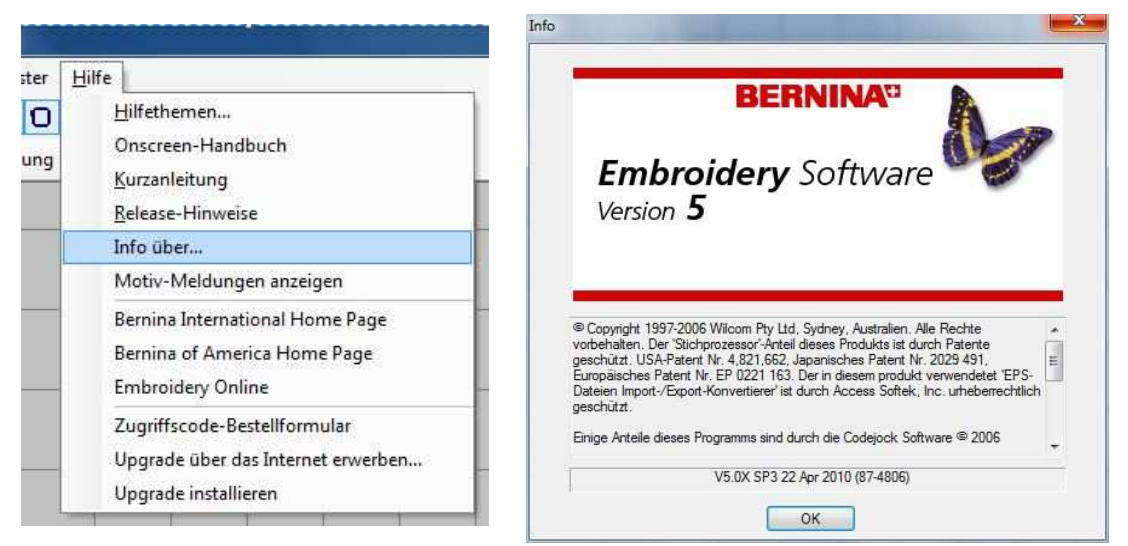